# G L B A L

## How To Set the APN on our 4G Modem!

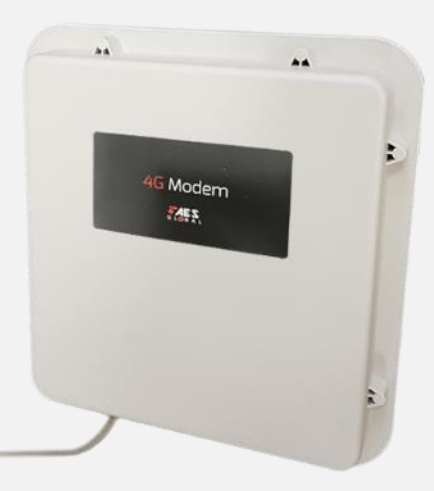

The 4G modem uses the 4G cellular network to create a wifi & LAN connection for your intercom. For the system to work correctly the you must ensure that the SIM being used has a data plan and is activated on the network with the ability to run on the 4G frequencies. (If it is a Pay As You Go SIM please ensure it is topped up with credit).

You can test the connection by using a phone to connect to the network, opening your browser and searching a web page. If a web page does not load then we need to check the modem settings and possibly manually set the APN.

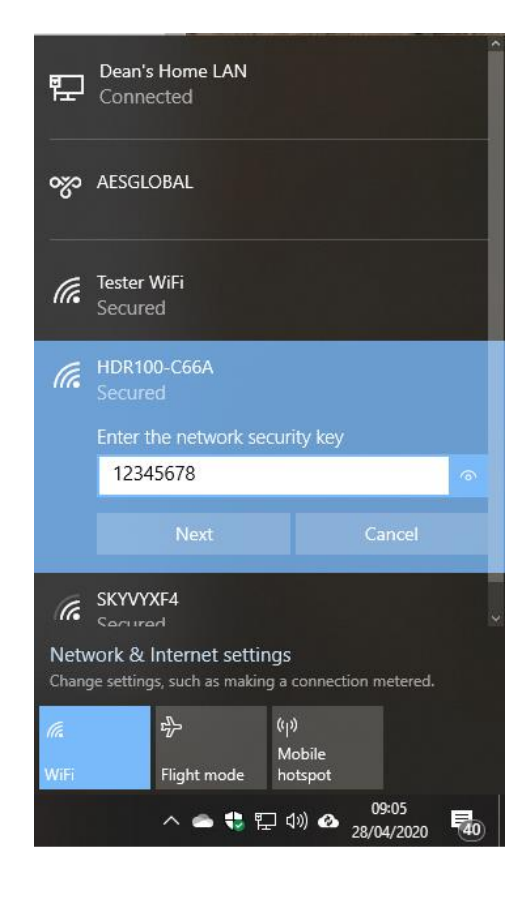

1. Connect to HDR Wifi network

Default Password is: 12345678

#### 2. Find the modem login page address.

Locate IP address on side of 4G modem (usually 192.168.1.1) & Type IP address in to the browser of the device that is connected to HDR network.

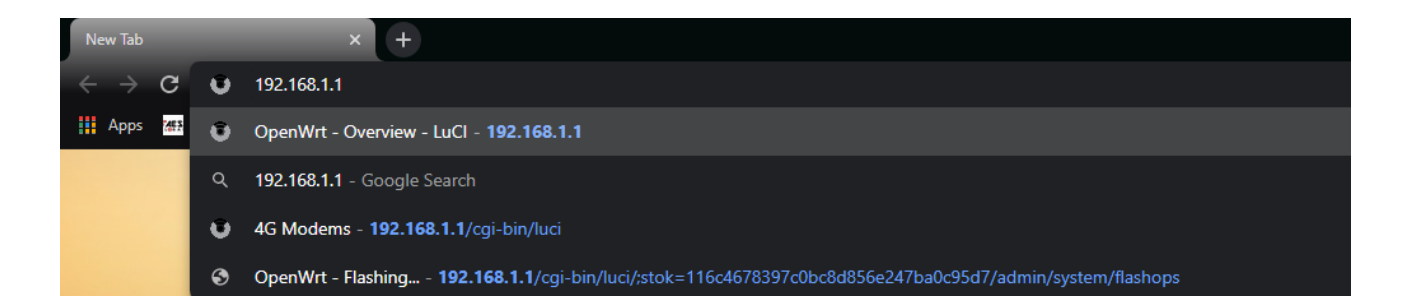

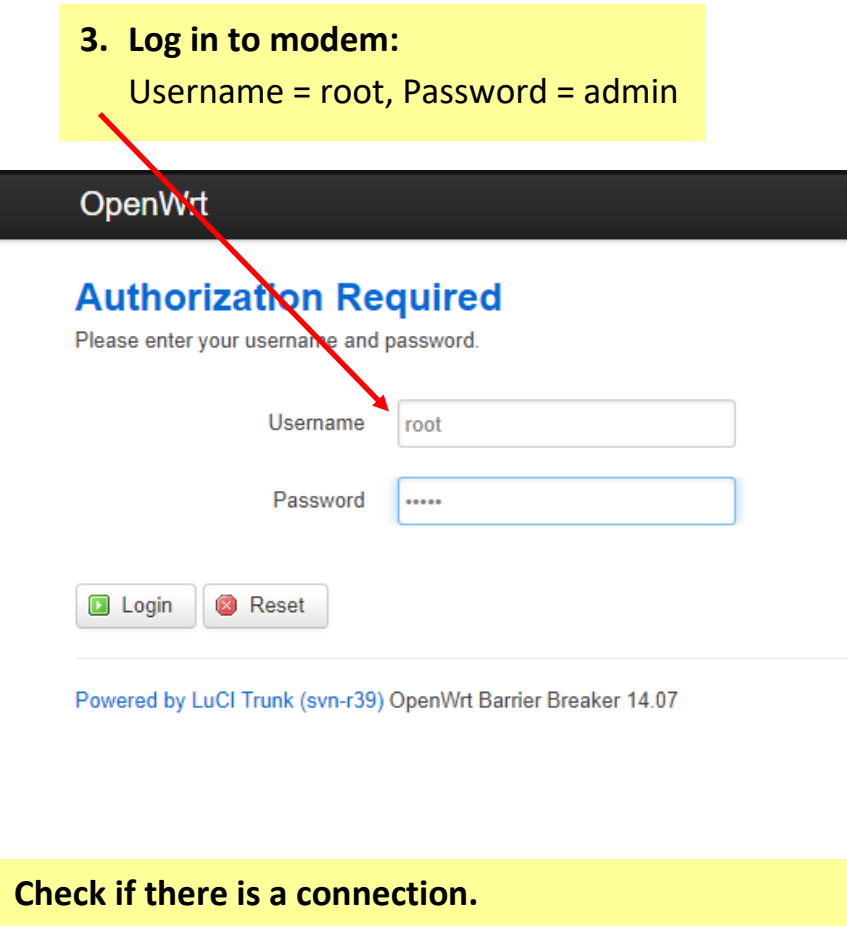

| OpenWrt Stat     | us + System + | Services + Network | :≁ Logout                                                       |
|------------------|---------------|--------------------|-----------------------------------------------------------------|
| Status           |               |                    |                                                                 |
| System           |               |                    |                                                                 |
| Hostname         |               | OpenWrt            |                                                                 |
| Model            |               | MT7620             |                                                                 |
| Firmware Version |               | HDR1004G           | O_B01V12 / OpenWrt Barrier Breaker 14.07 / LuCI Trunk (svn-r39) |
| Kernel Version   |               | 3.10.14            |                                                                 |
| Local Time       |               | Tue Apr 28         | 08:08:32 2020                                                   |
| Uptime           |               | 0h 30m 23s         |                                                                 |
| Load Average     |               | 0.22, 0.15,        | 0.14                                                            |
|                  |               |                    |                                                                 |
| Memory           |               |                    |                                                                 |

| Total Available | 44184 kB / 60932 kB (72%) |
|-----------------|---------------------------|
| Free            | 29708 kB / 60932 kB (48%) |
| Cached          | 10700 kB / 60932 kB (17%) |
| Buffered        | 3776 kB / 60932 kB (6%)   |
|                 |                           |
| Network         |                           |

#### 4. Check if there is a connection.

If there is no IP address assigned, then you are not connected to the network. Follow the next steps to set the APN.

Note: No data on SIM on SIM not activated / available to us on 4G will cause this issue as well.

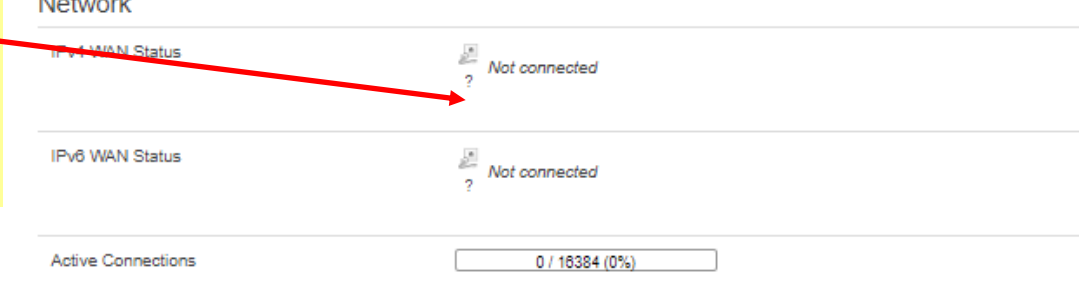

| IAN WAN6                                            |                                                                                                    | AU IU REFREGA S                                                                                                    | 5. Setup WAN details Select 'Network > Interfaces'                                                                                                    |
|-----------------------------------------------------|----------------------------------------------------------------------------------------------------|----------------------------------------------------------------------------------------------------|----------------------------------------------------------------------------------------------------|
| terfaces                                            |                                                                                                    |                                                                                                    | Select Network > Interfaces .                                                                                                    |
| erface Overvie                                      | ew                                                                                                    |                                                                                                    | Under the 'WAN' section, click 'edit'.                                                                                                    |
| letwork                                             | Status                                                                                                    | Actions                                                                                                    |                                                                                                    |
| LAN                                                 | Uptime: 0h 32m 3s<br>MAC-Address: 38:1C:4A:06:C6:6A                                                                                                    | 🗳 Connect 🔕 Stop 🛃 Edit 💌 Delete                                                                                                    |                                                                                                    |
| br-lan                                              | RX: 251.17 KB (3107 Pkts.)<br>TX: 353.02 KB (1564 Pkts.)<br>IPv4: 192.168.1.1/24                                                                                                    |                                                                                                    |                                                                                                    |
| WAN                                                 | 1PV6: PD94:A446:DCE1:0:0:0:0:1/60                                                                                                    | Connect Ston                                                                                                    |                                                                                                    |
| 3g-wan                                              | RX: 0.00 B (0 Pkts.)<br>TX: 0.00 B (0 Pkts.)                                                                                                    | Edit this interface                                                                                                    |                                                                                                    |
| WAN6                                                | MAC-Address: 00:00:00:00:00:00                                                                                                    | 🗳 Connect 🔞 Stop 🛃 Edit 💌 Delete                                                                                                    |                                                                                                    |
| @wan                                                | TX: 0.00 B (0 Pkts.)                                                                                                    |                                                                                                    |                                                                                                    |
|                                                     |                                                                                                    |                                                                                                    | WAN WANE LAN                                                                                                    |
| Unde<br>Unde                                        | er <b>'Protocol'</b> select 'UN<br>er <b>'Modem Device'</b> sele                                                                                                    | MTS/GPRS/EV-DO'<br>ect '/dev/ttyPPP'                                                                                                    | WAN         WANB         LAN           Interfaces - WAN         On this page you can configure the network interfaces. You can bridge several interfaces by ticking the "bridge interfaces" field and enter the name network interfaces separated by spaces. You can also use <u>VLAN</u> notation INTERFACE.VLANNR (e.g.: eth0.1).           Common Configuration         General Setup         Advanced Settings         Firewall Settings                                                                                                    |
| Unde<br>Unde<br>Ente                                | er ' <b>Protocol</b> ' select 'UN<br>er ' <b>Modem Device</b> ' sele<br>er the relevant <b>APN*</b> of                                                                                                    | ATS/GPRS/EV-DO'<br>ect '/dev/ttyPPP'<br>the sim card                                                                                                    | WAN         WANE         LAN           Interfaces - WAN         Interfaces void an configure the network interfaces. You can bridge several interfaces by ticking the "bridge interfaces" field and enter the name network interfaces separated by spaces. You can also use <u>VLAN</u> notation INTERFACE.VLANNR (e.g.: eth0.1).           Common Configuration           General Setup         Advanced Settings         Firewall Settings           Status         Image: RX: 0.00 B (0 Pkts.)         3g-wan                                                                                                    |
| Unde<br>Unde<br>Ente<br>Click                       | er ' <b>Protocol</b> ' select 'UN<br>er ' <b>Modem Device</b> ' sele<br>er the relevant <b>APN*</b> of<br>c on ' <b>Save &amp; Apply'</b> .                                                                                                    | ATS/GPRS/EV-DO'<br>ect ' <b>/dev/ttyPPP</b> '<br>the sim card                                                                                                    | WAN       WANS       LAN         Interfaces - WAN       On this page you can configure the network interfaces. You can bridge several interfaces by ticking the "bridge interfaces" field and enter the name network interfaces separated by spaces. You can also use <u>VLAN</u> notation INTERFACE. VLANNR (e.g.: eth0.1).         Common Configuration         General Setup       Advanced Settings         Status       Image: RX: 0.00 B (0 Pkts.))         3g-wan       TX: 0.00 B (0 Pkts.)         Protocol       UMTS/GPRS/EV-DO                                                                                                    |
| Unde<br>Unde<br>Ente<br>Click                       | er ' <b>Protocol</b> ' select 'UN<br>er ' <b>Modem Device</b> ' sele<br>er the relevant <b>APN*</b> of<br>c on ' <b>Save &amp; Apply</b> '.                                                                                                    | ATS/GPRS/EV-DO'<br>ect '/dev/ttyPPP'<br>the sim card                                                                                                    | WAN       WANS       LAN         Interfaces - WAN       On this page you can configure the network interfaces. You can bridge several interfaces by licking the "bridge interfaces" field and enter the name network interfaces separated by spaces. You can also use <u>VLAN</u> notation INTERFACE. VLANNR (e.g.: eth0.1).         Common Configuration         General Setup       Advanced Settings         Status       Firewall Settings         Status       General Setup         Protocol       UMTS/GPRS/EV-DO         Modem device       /dev/ttyPPP                                                                                                    |
| Unde<br>Unde<br>Ente<br>Click<br>The mod            | er ' <b>Protocol</b> ' select 'UN<br>er ' <b>Modem Device</b> ' sele<br>er the relevant <b>APN</b> * of<br>c on ' <b>Save &amp; Apply</b> '.<br>dem may reboot and d                                                                                            | ATS/GPRS/EV-DO'<br>ect '/dev/ttyPPP'<br>the sim card<br>lisconnect you from the wifi                                                                                         | WAN       WANB       LAN         Interfaces - WAN       On this page you can configure the network interfaces. You can bridge several interfaces by ticking the "bridge interfaces" field and enter the name: network interfaces separated by spaces. You can also use <u>VLAN</u> notation INTERFACE. VLANNR (e.g.: ethe.1).         Common Configuration         General Setup       Advanced Settings         Status       Image: RX: 0.00 B (0 Pkts.)         3g-wan       TX: 0.00 B (0 Pkts.)         Oddem device       /dev/ttyPPP         Modem device       /dev/ttyPPP         Votice Type       Image: VLAN                                                                                                    |
| Unde<br>Unde<br>Ente<br>Click<br>The mod<br>connect | er ' <b>Protocol</b> ' select ' <b>UN</b><br>er ' <b>Modem Device</b> ' sele<br>er the relevant <b>APN*</b> of<br>a on ' <b>Save &amp; Apply</b> '.<br>dem may reboot and d<br>tion. If so reconnect an                                                         | ATS/GPRS/EV-DO'<br>ect '/dev/ttyPPP'<br>the sim card<br>lisconnect you from the wifi<br>d refresh the web page.                                                              | WAN       WANB       LAN         Interfaces - WAN       Contribution on the page you can configure the network interfaces. You can bridge several interfaces by ticking the "bridge interfaces" field and enter the names network interfaces separated by spaces. You can also use <u>VLAN</u> notation INTERFACE. VLANNR (e.g.: eth0.1).         Common Configuration       General Setup       Advanced Settings       Firewall Settings         Status       Status       RX: 0.00 B (0 Pkts.)       TX: 0.00 B (0 Pkts.)         Protocol       UMTS/GPRS/EV-DO       Modem device       /dev/ttyPPP         Modem device       /dev/ttyPPP           APN       wap.vodafone.co.uk                                                                                                    |
| Unde<br>Unde<br>Ente<br>Click<br>The mod<br>connect | er ' <b>Protocol</b> ' select ' <b>UN</b><br>er ' <b>Modem Device</b> ' sele<br>er the relevant <b>APN*</b> of<br>c on ' <b>Save &amp; Apply</b> '.<br>dem may reboot and d<br>tion. If so reconnect an                                                         | ATS/GPRS/EV-DO'<br>ect '/dev/ttyPPP'<br>the sim card<br>lisconnect you from the wifi<br>d refresh the web page.                                                              | WAN       WANS       LAN         Interfaces - WAN       This page you can configure the network interfaces. You can bridge several interfaces by ticking the "bridge interfaces" field and enter the names         Interfaces separated by spaces. You can also use <u>VLAN</u> notation INTERFACE. VLANNR (e.g.: ethe.1).         Common Configuration         General Setup       Advanced Settings         Status       Image         Status       Image         Status       Image         Vertex (interfaces Type)       Image/Vertex (interface)         Modem device       idevityPPP         Vertex Type       Image/Vertex (interface)         APN       wap.vodafone.co.uk         INTS/GPRS/EV-DO       Image/Vertex (interface)                                                                                                    |
| Unde<br>Unde<br>Ente<br>Click<br>The mod<br>connect | er ' <b>Protocol</b> ' select ' <b>UN</b><br>er ' <b>Modem Device</b> ' sele<br>er the relevant <b>APN*</b> of<br>a on ' <b>Save &amp; Apply</b> '.<br>dem may reboot and d<br>tion. If so reconnect an<br><b>Dr your network can be</b>                        | ATS/GPRS/EV-DO'<br>ect '/dev/ttyPPP'<br>the sim card<br>lisconnect you from the wifi<br>d refresh the web page.<br>obtained from the network                                 | WAN       VANS       LAN         Interfaces - WANS       Chick page you can configure the network interfaces. You can bridge several interfaces by ticking the "bridge interfaces" field and enter the names network interfaces separated by spaces. You can also use <u>VLAN</u> notation INTERFACE. VLANNR (e.g.; ethel.1).         Common Configuration       General Setup       Advanced Settings       Firewall Settings         Status       Big       RX: 0.00 B (0 Pkts.)       TX: 0.00 B (0 Pkts.)         Protocol       UMTS/GPRS/EV-DO       Modem device       Idev/ttyPPP         Window device       Idev/ttyPPP       Idev/ttyPPP       Idev/ttyPPP         APN       wap.vodafone.co.uk       In       Im         Ph/CHAP username       Im       Im       Im                                                                                                    |
| Unde<br>Unde<br>Ente<br>Click<br>The mod<br>connect | er ' <b>Protocol</b> ' select ' <b>UN</b><br>er ' <b>Modem Device</b> ' sele<br>er the relevant <b>APN</b> * of<br>a on ' <b>Save &amp; Apply</b> '.<br>dem may reboot and d<br>tion. If so reconnect an<br>or your network can be<br>er or check our quick ref | ATS/GPRS/EV-DO'<br>ect '/dev/ttyPPP'<br>the sim card<br>lisconnect you from the wifi<br>d refresh the web page.<br>obtained from the network<br>ference guide by speaking to | WN       VANE       LAN         Interfaces - WAAN       Children endowski interfaces. You can bridge several interfaces by ticking the "bridge interfaces" field and enter the name network interfaces separated by spaces. You can also use <u>VLAN</u> notation INTERFACE.VLANNR (e.g.; ethe.1).         Common Configuration       Image: Common Configuration INTERFACE.VLANNR (e.g.; ethe.1).         General Setup       Advanced Settings       Frewall Settings         Status       Image: RX: 0.00 B (0 Pkts.)       TX: 0.00 B (0 Pkts.)         Protocol       UMTS/GPRS/EV-DO       Image: RX: 0.00 B (0 Pkts.)         Wodem device       idevittyPPP       Image: RX: 0.00 B (0 Pkts.)         Very UMTS/GPRS/EV-DO       Image: RX: 0.00 B (0 Pkts.)         Protocol       UMTS/GPRS/EV-DO       Image: RX: 0.00 B (0 Pkts.)         Protocol       UMTS/GPRS/EV-DO       Image: RX: 0.00 B (0 Pkts.)         Protocol       UMTS/GPRS/EV-DO       Image: RX: 0.00 B (0 Pkts.)         Protocol       UMTS/GPRS/EV-DO       Image: RX: 0.00 B (0 Pkts.)         Protocol       UMTS/GPRS/EV-DO       Image: RX: 0.00 B (0 Pkts.)         Protocol       UMTS/GPRS       Image: RX: 0.00 B (0 Pkts.)         Protocol       Image: RX: 0.00 B (0 Pkts.)       Image: RX: 0.00 B (0 Pkts.)         Protocol       Image: RX: 0.00 B (0 Pkts.)       Image: RX: 0.00 B (0 Pkts.) |

Save & Apply Save Reset

| OpenWrt Status -                                                            | <sup>System</sup> * Services * Services * Network * Logout                                                                             |
|-----------------------------------------------------------------------------|----------------------------------------------------------------------------------------------------|
| modem<br>Here you can configure the bas                                     | Administration<br>Software<br>Slartup<br>Scheduled Tasks<br>Mount Points todem like its register apn or reboot modem<br>Backup / Flash |
| Modem Settings                                                              | Firmware Custom Commands Reboot Modem Settings                                                                                         |
| APN for Register 4G<br>Network(Press 'Enter' to take<br>effect immediately) | wap.vodafone.co.uk                                                                                                    |
| Re-register Network                                                         | Re-register/Network                                                                                                    |
| Reset Modem                                                                 | Reset Modem                                                                                                    |
|                                                                             | Save & Apply Save Reset                                                                                                    |
| 6. Set APN in setti                                                         | ngs                                                                                                    |
| Select ' <b>System</b> >                                                    | Modem Settings'.                                                                                                    |
| Enter the APN*                                                              | again and click on 'Save & Apply'.                                                                                                    |
| The modem may re<br>the web page.                                           | boot and disconnect you from the wifi connection. If so reconnect and refresh                                                          |
| *APN for your netw<br>guide by speaking t                                   | ork can be obtained from the network provider or check our quick reference o a member of our technical team.                           |

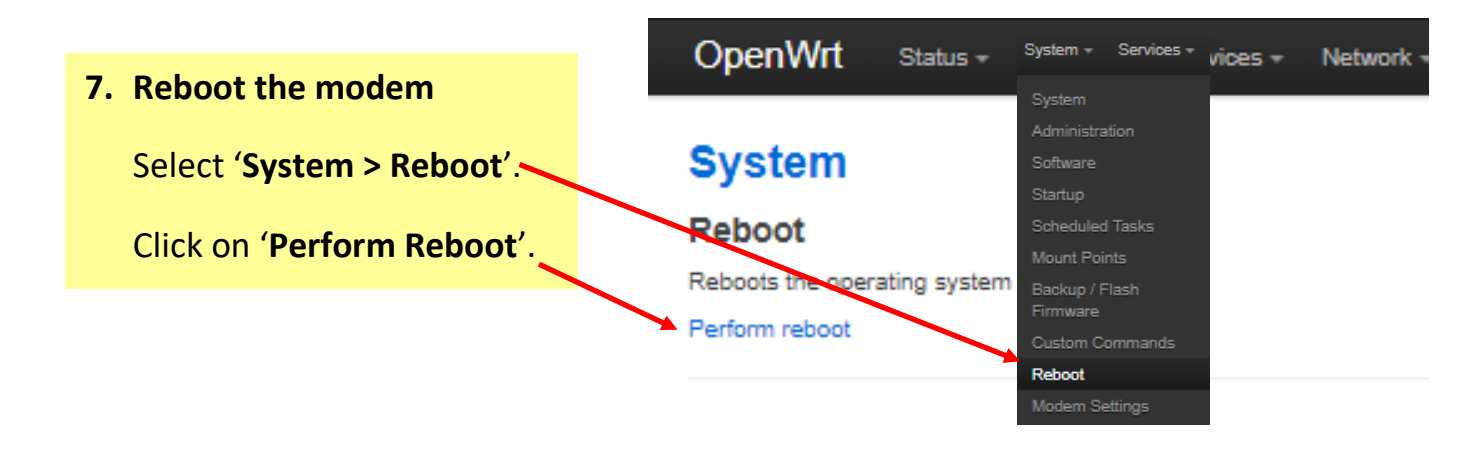

| OpenWrt         | Status + | Status +  | System +   | 5 - | Network +    | Logour |   |       |
|-----------------|----------|-----------|------------|-----|--------------|--------|---|-------|
|                 |          | Overview  |            |     |              |        |   |       |
| Module I        | nforma   | Firewall  |            |     |              |        |   | 8. Se |
|                 |          | Routes    |            |     |              |        |   |       |
| Module          |          | Kornel Lo | .og<br>va  |     |              |        |   | Chec  |
| Module Type     |          | Processe  | -9<br>15   | s   | IMCOM SHM    | 100E   |   | the ' |
| Medel Revision  |          | Realtime  | Graphs     |     | 524D08QIM74  | 005    |   | e.g.  |
| WODEL REVISION  | 1        | Module In | nformation | -   | 00460031MI/1 | UUE    |   | V     |
| IMEI            |          |           |            | 8   | 86802020564  | 359    | Λ | , YC  |
|                 |          |           |            | -   |              |        |   | chec  |
| Signal Strength | 1        |           |            | 30  | 0,99         |        | 1 | assig |
| Network Status  | 5        |           |            | R   | egistered    |        |   | Follo |
| Operator        |          |           |            | v   | odafone UK.7 |        |   | Note: |
|                 |          |           |            |     |              |        |   | 4G w  |

Select 'Status > Module Information'.

Check that the '**Network Status**' is registered and check the '**Operator**'

e.g. Vodafone UK, 2 (2= 3G network, 7= 4G network).

You can also check the System Overview page to check that the IPv4 has been assigned an IP address assigned, then you are not connected to the network. Follow the next steps to set the APN.

Note: No data on SIM on SIM not activated / available to us on 4G will cause this issue as well.

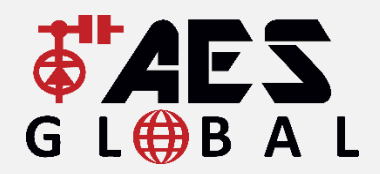

#### 'ACCESS THE FUTURE' Contact Us

UK & International head office Tel: +44(0)288 639 0 693 Email: <u>orders@aesglobalonline.com</u> Email: <u>sales@aesglobalonline.com</u>

**UK Branch (Aylesbury, Bucks)** UK Sales Office: 0288 639 0693 UK Scotland Sales: 07714 254 256 UK North Sales: 07387 315 540 UK Midlands & South Wales Sales: 07554 112 691 UK South and London Sales: 07714 254 256 UK Norfolk, Suffolk, Cambs Sales: 07714 254 255 Thank you for staying connected with AES.

AES GLOBAL LTD Unit 4C, Kilcronagh Business Park, Cookstown, Co Tyrone, United Kingdom, BT80 9HJ

Ireland Sales Tel: +44(0)288 639 0 693 Tel: +353(0)15 267 472 Mobile: 07590848002 Email: <u>ireland@aesglobalonline.com</u>

### WWW.AESGLOBALONLINE.COM